# WEP on an Autonomous Access Point Configuration Example

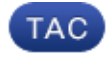

Document ID: 116585

Contributed by Debashree Jena, Cisco TAC Engineer. Oct 18, 2013

### Contents

Introduction Prerequisites Requirements Components Used Background Information Authentication Methods Configure GUI Configuration CLI Configuration Verify Troubleshoot

### Introduction

This document describes how to use and configure Wired Equivalent Privacy (WEP) on a Cisco Autonomous Access Point (AP).

### Prerequisites

#### Requirements

This document assumes that you can make an administrative connection to the WLAN devices, and that the devices function normally in an unencrypted environment. In order to configure a standard 40–bit WEP, you must have two or more radio units that communicate with each other.

#### **Components Used**

The information in this document is based on an 1140 AP that runs Cisco IOS® Release15.2JB.

The information in this document was created from the devices in a specific lab environment. All of the devices used in this document started with a cleared (default) configuration. If your network is live, make sure that you understand the potential impact of any command.

## **Background Information**

WEP is the encryption algorithm built into the 802.11 (Wi–Fi) standard. WEP uses the stream cipher RC4 for confidentiality, and the Cyclic Redundancy Check-32 (CRC-32) checksum for integrity.

Standard 64–bit WEP uses a 40 bit key (also known as WEP–40), which is concatenated with a 24–bit initialization vector (IV) in order to form the RC4 key. A 64–bit WEP key is usually entered as a string of 10

hexadecimal (base 16) characters (zero through nine and A–F). Each character represents four bits, and ten digits of four bits each equals 40 bits; if you add the 24–bit IV, it produces the complete 64–bit WEP key.

A 128-bit WEP key is usually entered as a string of 26 hexadecimal characters. Twenty-six digits of four bits each equals104 bits; if you add the 24-bit IV, it produces the complete 128-bit WEP key. Most devices allow the user to enter the key as 13 ASCII characters.

#### **Authentication Methods**

Two methods of authentication can be used with WEP: Open System Authentication and Shared Key Authentication.

With Open System Authentication, the WLAN client does not need to provide credentials to the AP for authentication. Any client can authenticate with the AP, and then attempt to associate. In effect, no authentication occurs. Subsequently, WEP keys can be used in order to encrypt data frames. At this point, the client must have the correct keys.

With Shared Key Authentication, the WEP key is used for authentication in a four-step, challenge-response handshake:

- 1. The client sends an authentication request to the AP.
- 2. The AP replies with a clear-text challenge.
- 3. The client encrypts the challenge-text with the configured WEP key, and responds with another authentication request.
- 4. The AP decrypts the response. If the response matches the challenge-text, the AP sends a positive reply.

After the authentication and association, the pre-shared WEP key is also used in order to encrypt the data frames with RC4.

At first glance, it might seem as though Shared Key Authentication is more secure than Open System Authentication, since the latter offers no real authentication. However, the reverse is true. It is possible to derive the keystream used for the handshake if you capture the challenge frames in Shared Key Authentication. Hence, it is advisable to use Open System Authentication for WEP authentication, rather than Shared Key Authentication.

Temporal Key Integrity Protocol (TKIP) was created in order to address these WEP issues. Similar to WEP, TKIP uses RC4 encryption. However, TKIP enhances WEP with the addition of measures such as per-packet key hashing, Message Integrity Check (MIC), and Broadcast key rotation in order to address known WEP vulnerabilities. TKIP uses the RC4 stream cipher with 128-bit keys for encryption and 64-bit keys for authentication.

## Configure

This section provides the GUI and CLI configurations for WEP.

#### **GUI Configuration**

Complete these steps in order to configure WEP with the GUI.

- 1. Connect to the AP through the GUI.
- 2. From the Security menu on the left-side of the window, choose *Encryption Manager* for the radio interface to which you want to configure your static WEP keys.

3. Under Encryption Modes, click *WEP Encryption*, and select *Mandatory* from the drop–down menu for the client.

The Encryption Modes used by Station are:

- ◆ *Default (No Encryption)* Requires clients to communicate with the AP without any data encryption. This setting is not recommended.
- ♦ Optional Allows clients to communicate with the AP either with or without data encryption. Typically, you use this option when you have client devices that cannot make a WEP connection, such as non–Cisco clients in a 128–bit WEP environment.
- ◆ Mandatory (Full Encryption) Requires clients to use data encryption when they communicate with the AP. Clients who do not use data encryption are not allowed to communicate. This option is recommended if you wish to maximize the security of your WLAN.
- 4. Under Encryption Keys, select the *Transmit Key* radio button, and enter the 10–digit hexadecimal key. Ensure that the Key Size is set to *40 bit*.

Enter 10 hexadecimal digits for 40-bit WEP keys, or 26 hexadecimal digits for 128-bit WEP keys. The keys can be any combination of these digits:

| ♦ 0 to 9            | 9    | -                            |                                    | -                              |                                   |                                           |
|---------------------|------|------------------------------|------------------------------------|--------------------------------|-----------------------------------|-------------------------------------------|
| ▲ a to f            | 2    |                              |                                    |                                |                                   |                                           |
| ♦ a to 1            | Г    |                              |                                    |                                |                                   |                                           |
| ◆ A to .            | F    |                              |                                    |                                |                                   | Cara Franka parton Dana Lanaré Su         |
| cisco               | HOME | METWORK ASSOCIATION          | WIRELESS BEOLRITY                  | SERVICES SOFTWARE EVENTLO      | 0                                 | and country and but I and a subset of the |
| Security            | ſ    | RADIO8-602.111/2-40          | *                                  | FACIO1-802 11N <sup>56HZ</sup> | -                                 |                                           |
| Admin Access        | 5.   | Hostname ap                  |                                    |                                |                                   | ap uptime is 3 hours, 41 minutes          |
| Incryption Manager  |      | Security: Encryption Manager | - Radio0-802 11N <sup>2.4GHz</sup> |                                |                                   |                                           |
| SSID Manager        |      | Encryption Nodes             |                                    |                                |                                   |                                           |
| AP Authentication   |      | © None                       |                                    |                                |                                   |                                           |
| Intrusion Detection |      |                              |                                    |                                |                                   |                                           |
| Local RADIUS Server |      | WEP Encryption               | Mandatory *                        |                                | _                                 |                                           |
|                     |      |                              |                                    | Crisco Compliant TKIP Feature  | Enable Message Magrity Check (MC) |                                           |
|                     |      | Cipher                       | WEP 128 bit                        | -                              | La cause net naces reging (nnn)   |                                           |
|                     |      |                              |                                    |                                |                                   |                                           |
|                     |      | Encryption Keys              |                                    | _                              |                                   | -                                         |
|                     |      |                              |                                    | Transmit Key                   | Encryption Key (Hexadecima)       | Key Size                                  |
|                     |      |                              | Encryption Key 1:                  | •                              | *******                           | 40 bk 💌                                   |
|                     |      |                              | Encryption Key 2:                  | 0                              |                                   | 128 bit =                                 |
|                     |      |                              | Encryption Key 3:                  | 0                              |                                   | 128 bit -                                 |
|                     |      |                              | Encryption Key 4:                  | 0                              |                                   | 128 bit -                                 |
|                     |      |                              |                                    |                                |                                   |                                           |

5. Click *Apply–All* in order to apply the configuration on both of the radios.

| Broadcast Key Robition Interval: <ul> <li>Disable Robition</li> <li>Enable Robition with Interval</li> <li>DisABLED (10-10000000 sec)</li> <li>Enable Group Key Update On Membership Termination</li> <li>Enable Group Key Update On Membership Termination</li> <li>Enable Group Key Update O</li></ul> | Global Properties                |                                                          |  |  |
|----------------------------------------------------------------------------------------------------|----------------------------------|----------------------------------------------------------|--|--|
| Enable Rotation with Interval DISABLED (10-10000000 sec)  WPA Group Key Update:     Enable Group Key Update On Membership Termination     Enable Group Key Update On Member's Capability Change                                                                                                    | Broadcast Key Rotation Interval: | Disable Rotation                                         |  |  |
| WPA Group Key Update: Enable Oroup Key Update On Membership Termination Enable Oroup Key Update On Membersh Capability Change                                                                                                    |                                  | Enable Rotation with Internal DISABLED (10-10000000 sec) |  |  |
| Enable Orcep Key Update On Member's Capability Change     Enable Orcep Key Update On Member's Capability Change                                                                                                    | WTR Course March In Solar        |                                                          |  |  |
| E Enable Urbep key opdate on wenter's Capabelly Change                                                                                                    | why group key opean:             | Enable Group Key Update On Membership Termination        |  |  |
|                                                                                                    |                                  | Enable Group Key Update On Member's Capability Change    |  |  |

6. Create a Service Set Identifier (SSID) with *Open Authentication*, and click *Apply* in order to enable it on both the radios.

| <ul> <li>In the second second sec</li></ul> |                                                    |                    | 슈 호 C' 이 · Yohoo                      | ρ 🖡 🛊                                   |
|----------------------------------------------------------------------------------------------------|----------------------------------------------------|--------------------|---------------------------------------|-----------------------------------------|
| cisco                                                                                                    | HOME NETWORK ASSOCIATION WRELESS SECURITY SERVICES | SOFTWARE EVENT LOG |                                       | Sage Configuration   Bing   Logout   Bi |
| Security                                                                                                    | Hostname ap                                        |                    |                                       | ay uptime is 3 hours, 45 minutes        |
| Admin Access<br>Encryption Manager                                                                                                    | Security: Global SSID Nanager                      |                    |                                       |                                         |
| SSID Manager                                                                                                    | SSID Properties                                    |                    |                                       |                                         |
| Server Manager                                                                                                    | Current SSID List                                  |                    |                                       |                                         |
| AP Authentication<br>Intrusion Detection                                                                                                    | < NEW> A<br>wep-caring                             | SSID:              | wep-coolig                            |                                         |
| Local RADIUS Server                                                                                                    |                                                    | VLANC              | < NONE >      Define VLANs  Backap 1: |                                         |
| Advance Security                                                                                                    | -                                                  |                    | Backap 2                              |                                         |
|                                                                                                    |                                                    | Band-Select:       | © Band Select                         |                                         |
|                                                                                                    |                                                    | interface:         | Radio0-302.11N <sup>2.40Hz</sup>      |                                         |
|                                                                                                    |                                                    | Notes of Pro-      | Radio1-902.11N <sup>9GHE</sup>        |                                         |
|                                                                                                    |                                                    | NEOWORK ILC:       | (04086)                               |                                         |
|                                                                                                    | Deleta                                             |                    |                                       |                                         |
|                                                                                                    |                                                    |                    |                                       |                                         |
|                                                                                                    | Client Authentication Settings                     |                    |                                       |                                         |
|                                                                                                    | Methods Accepted:                                  |                    |                                       |                                         |
|                                                                                                    | Open Authentication:                               | < NO ADDITION> +   |                                       |                                         |
|                                                                                                    | Shared Authentication:                             | < NO ADDITION> *   |                                       |                                         |
|                                                                                                    |                                                    |                    |                                       |                                         |
|                                                                                                    |                                                    |                    |                                       |                                         |
|                                                                                                    |                                                    |                    |                                       |                                         |
|                                                                                                    | Guest ModelInfrastructure SSID Settings            |                    |                                       |                                         |
|                                                                                                    |                                                    |                    |                                       |                                         |
|                                                                                                    | Radio0-402.11N <sup>2.4GR/</sup> :                 |                    |                                       |                                         |

| Radio0-802.11N <sup>2.4GR/</sup>  |                                                                           |    |
|-----------------------------------|---------------------------------------------------------------------------|----|
| Set Beacon Mode:                  | Single ESSID Set Single Geett Mode SSID. wep-carily •                     |    |
|                                   | © Multiple BSSID                                                          |    |
| Set infrastructure SSID:          | < NONE > 🔹 🗐 Force infrastructure Devices to associate only to this SSD   |    |
|                                   |                                                                           |    |
| Radio1-802.11IN <sup>9GHz</sup> : |                                                                           |    |
| Set Beacce Mode:                  | Single BSSID Set Single Guest Mode SSID. wep-config •                     |    |
|                                   | C Multiple BSSD                                                           |    |
| Set Infrastructure SSID:          | < NONE > • III Force inhastructure Devices to associate only to this SSID |    |
|                                   |                                                                           |    |
|                                   | Apply Game                                                                | el |

7. Navigate to the network, and enable the radios for 2.4 GHz and 5 GHz in order to get them running.

#### **CLI** Configuration

Use this section in order to configure WEP with the CLI.

```
ap#show run
Building configuration...
Current configuration : 1794 bytes
!
!
version 15.2
no service pad
service timestamps debug datetime msec
service timestamps log datetime msec
service password-encryption
!
hostname ap
!
!
logging rate-limit console 9
enable secret 5 $1$kxBl$OhRR4QtTUVDUA9GakGDFs1
!
no aaa new-model
ip cef
!
!
!
```

```
dot11 syslog
!
 dot11 ssid wep-config
 authentication open
 guest-mode
1
1
crypto pki token default removal timeout 0
1
!
username Cisco password 7 0802455D0A16
!
!
bridge irb
!
1
1
interface Dot11Radio0
no ip address
 !
 encryption key 1 size 40bit 7 447B6D514EB7 transmit-key
 encryption mode wep mandatory
 !
 ssid wep-config
 1
 antenna gain 0
 station-role root
bridge-group 1
bridge-group 1 subscriber-loop-control
bridge-group 1 spanning-disabled
bridge-group 1 block-unknown-source
no bridge-group 1 source-learning
no bridge-group 1 unicast-flooding
1
interface Dot11Radio1
no ip address
 encryption key 1 size 40bit 7 447B6D514EB7 transmit-key
 encryption mode wep mandatory
 ssid wep-config
 antenna gain 0
dfs band 3 block
 channel dfs
 station-role root
bridge-group 1
bridge-group 1 subscriber-loop-control
bridge-group 1 spanning-disabled
bridge-group 1 block-unknown-source
no bridge-group 1 source-learning
no bridge-group 1 unicast-flooding
!
interface GigabitEthernet0
no ip address
duplex auto
speed auto
no keepalive
bridge-group 1
bridge-group 1 spanning-disabled
no bridge-group 1 source-learning
1
interface BVI1
 ip address dhcp
!
```

```
ip forward-protocol nd
ip http server
no ip http secure-server
ip http help-path http://www.cisco.com/warp/public/779/smbiz/prodconfig/help/eag
ip route 0.0.0.0 0.0.0.0 10.106.127.4
1
bridge 1 route ip
1
!
1
line con 0
line vty 0 4
login local
transport input all
!
end
```

### Verify

Enter this command in order to confirm that your configuration works properly:

| ap# <b>show dot11</b> a                | ssociations    |         |      |        |       |  |  |
|----------------------------------------|----------------|---------|------|--------|-------|--|--|
| 802.11 Client Stations on Dot11Radio0: |                |         |      |        |       |  |  |
| SSID [wep-config] :                    |                |         |      |        |       |  |  |
| MAC Address                            | IP address     | Device  | Name | Parent | State |  |  |
| 1cb0.94a2.f64c                         | 10.106.127.251 | unknown | -    | self   | Assoc |  |  |

## Troubleshoot

Use this section in order to troubleshoot your configuration.

Note: Refer to Important Information on Debug Commands before you use debug commands.

These *debug* commands are useful in order to troubleshoot the configuration:

- *debug dot11 events* Enables the debug for all dot1x events.
- debug dot11 packets Enables the debug for all dot1x packets.

Here is an example of the log that displays when the client successfully associates to the WLAN:

```
*Mar 1 02:24:46.246: %DOT11-6-ASSOC: Interface Dot11Radio0, Station
1cb0.94a2.f64c Associated KEY_MGMT[NONE]
```

When the client enters the wrong key, this error displays:

```
*Mar 1 02:26:00.741: %DOT11-4-ENCRYPT_MISMATCH: Possible encryption key
mismatch between interface Dot11Radio0 and station 1cb0.94a2.f64c
*Mar 1 02:26:21.312: %DOT11-6-DISASSOC: Interface Dot11Radio0, Deauthenticating
Station 1cb0.94a2.f64c Reason: Sending station has left the BSS
*Mar 1 02:26:21.312: *** Deleting client 1cb0.94a2.f64c
```

Updated: Oct 18, 2013

Document ID: 116585